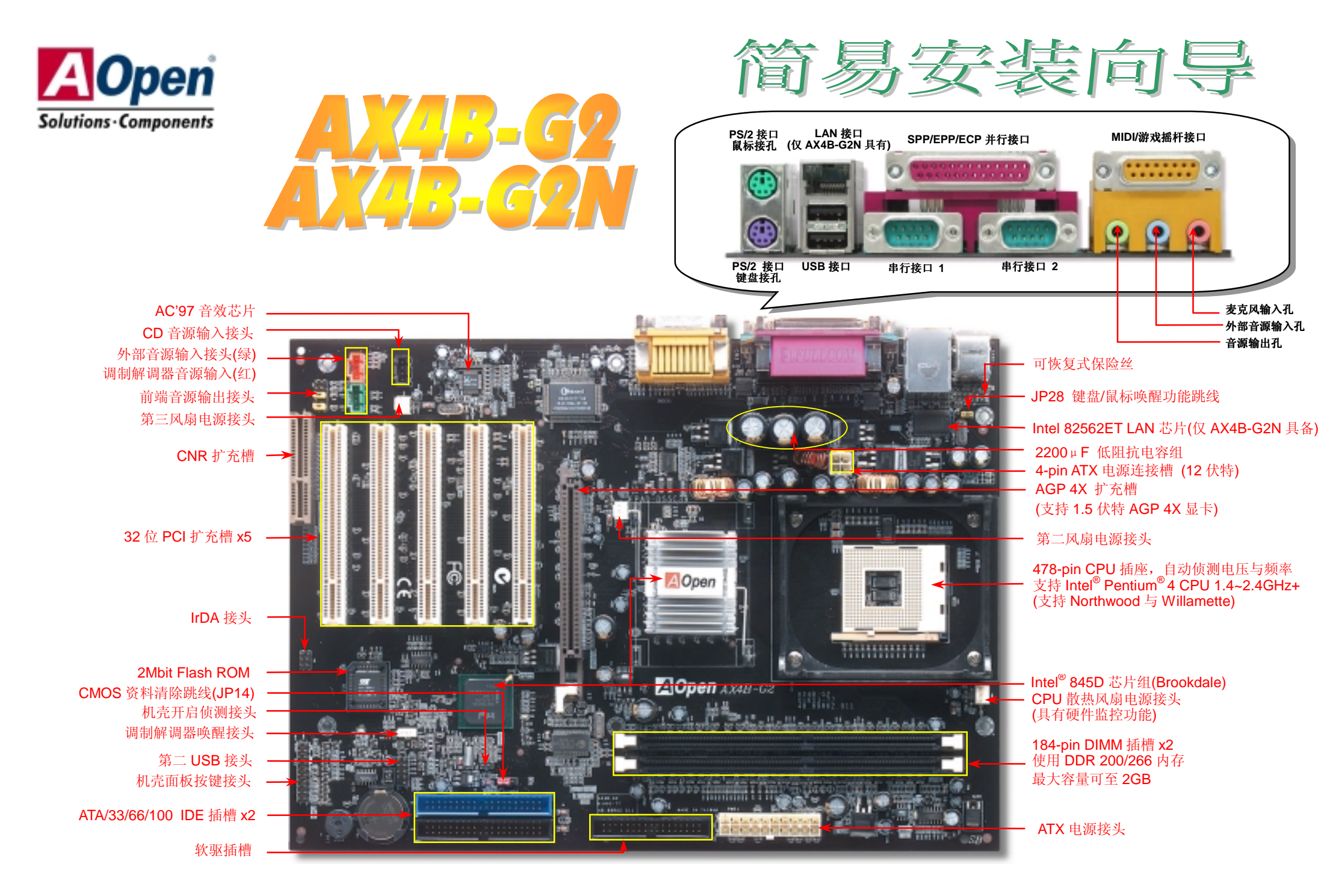

在安装之前...

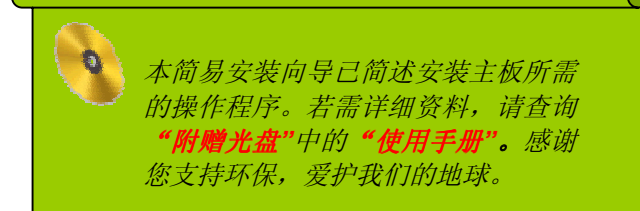

### 1. 使用 JP14, 清除 CMOS 资料

您可以通过清除 CMOS 资料来还原系统默认值。 欲清除 CMOS 资料,请依照下列步骤进行:

1. 关闭系统电源,并将主机电源线取下。

Pin 1

- 2. 取下 ATX 电源接头的电源线。
- 3. 移动跳线帽至 JP14 的 2-3 针脚,使其短路数秒钟。

000

一般位置 (默认值)

- 4. 将跳线帽装回原始位置。
- 5. 将电源线接上 ATX 电源接头。

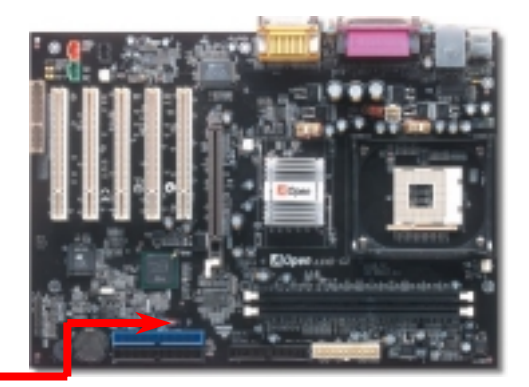

要诀:何时清除 CMOS 资料?
 1.当超频后无法开机时...
 2.忘记系统开机密码时...
 3.排除故障时...

### 2. 如何连接 ATX 电源接头

000

清除 CMOS 资料

如下图所示,本款主板所需要的 ATX 电源供应具备 20 针和 4 针电源接头。请您根据正确的方向装入电源接头,强烈建议先安装 4 针的电源接头,再装入 20 针的电源接头。

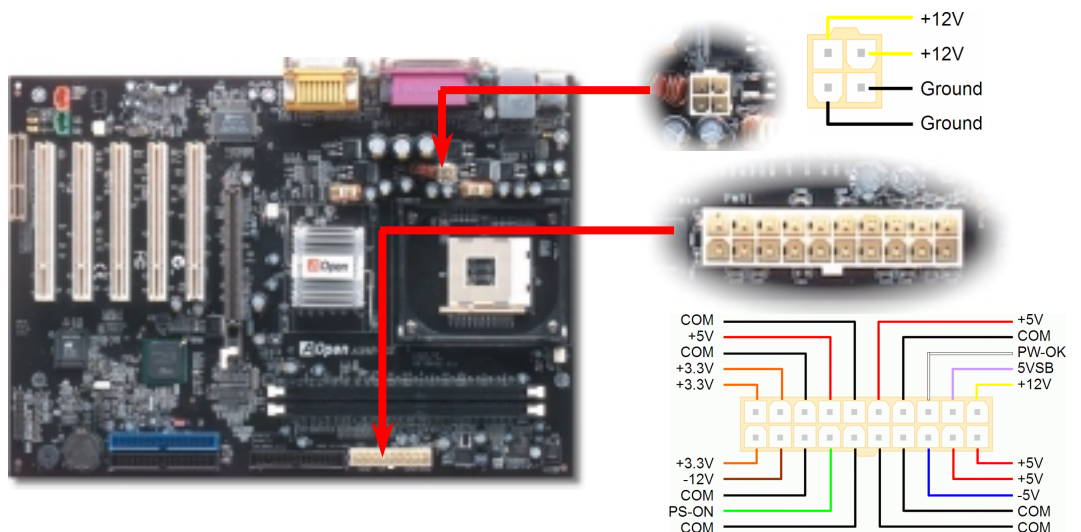

附件明细表

主板 x1 简易安装向导 x1 80 芯 IDE 数据线 x1 软驱数据线 x1 附赠光盘 x1 产品注册卡 x1

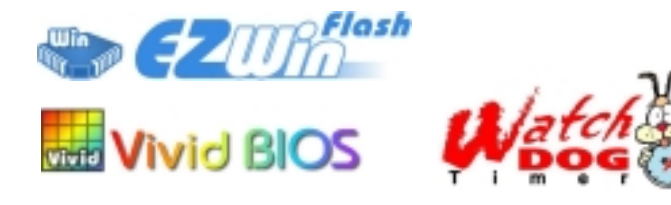

DOC. NO: AX4BG2N-EG-SC0301B

## 3. 安装中央处理器

完全支持最新型的 Intel P4 中央处理器(采用 Micro-FCPGA2 封装方式),无须担心会误装其 它规格的中央处理器。

CPU 插槽固定杆

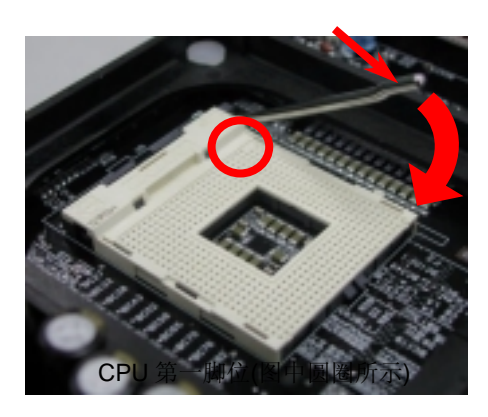

- 将插槽固定杆扳起竖立,使其垂直于主 板。
- 确定 CPU 第一针脚位置(在 CPU 正面角 落印有金三角标志以供识别),使其配合 插槽方向(如图中红色圆圈所示),置入后 轻压至底,确定 CPU 针脚完全吻合。
- 3. 扳回固定杆至原始位置,扣住后即完成 CPU的安装程序。

**注意**:若未依照针脚位置来进行安装, 极可能导致**CPU**针脚断裂损毁。

# 4. 安装 CPU 散热风扇 / 系统风扇

请将 CPU 散热风扇电源线与 CPU 散热风扇电源接口相连, 假使您另备有系统风扇, 请将其 连接到第二或第三风扇电源接头。

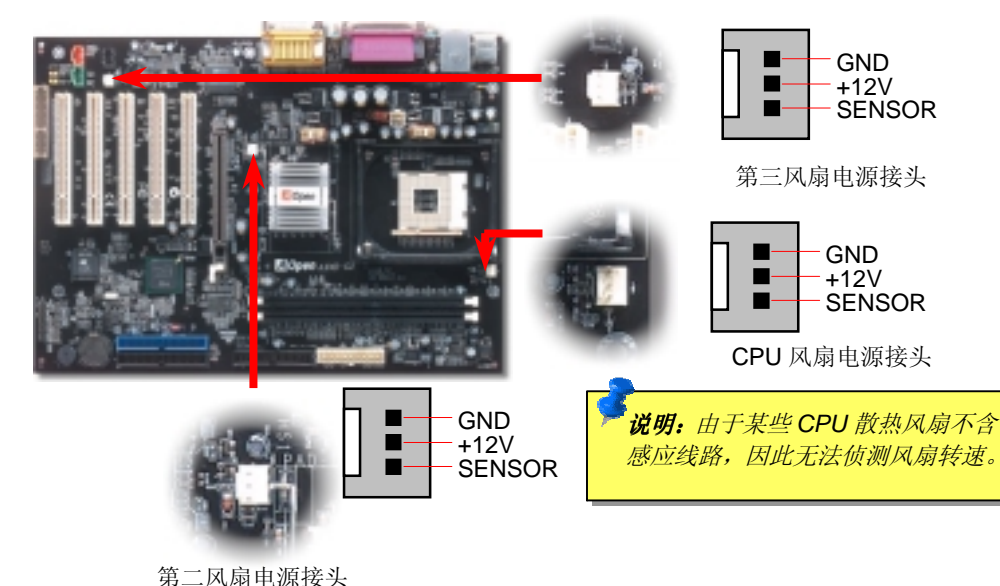

| CPU倍频   | 8x, 9x, 10x 21x, 22x, 23x, 24x |
|---------|--------------------------------|
| CPU外部频率 | 100 MHz                        |

| Northwood CPU  | CPU核心频率 | 外部频率   | 系统总线   | 倍频  |
|----------------|---------|--------|--------|-----|
| Pentium 4 1.6G | 1600MHz | 100MHz | 400MHz | 16x |
| Pentium 4 1.8G | 1800MHz | 100MHz | 400MHz | 18x |
| Pentium 4 2.0G | 2000MHz | 100MHz | 400MHz | 20x |
| Pentium 4 2.2G | 2200MHz | 100MHz | 400MHz | 22x |
| Pentium 4 2.4G | 2400MHz | 100MHz | 400MHz | 24x |

| Willamette CPU | CPU核心频率 | 外部频率   | 系统总线   | 倍频  |
|----------------|---------|--------|--------|-----|
| Pentium 4 1.5G | 1500MHz | 100MHz | 400MHz | 15x |
| Pentium 4 1.6G | 1600MHz | 100MHz | 400MHz | 16x |
| Pentium 4 1.7G | 1700MHz | 100MHz | 400MHz | 17x |
| Pentium 4 1.8G | 1800MHz | 100MHz | 400MHz | 18x |
| Pentium 4 1.9G | 1900MHz | 100MHz | 400MHz | 19x |
| Pentium 4 2.0G | 2000MHz | 100MHz | 400MHz | 20x |

**警告:** Intel<sup>®</sup> 845D 芯片组最高支 持 400MHz (100MHz\*4)系统总线 时钟以及 66MHz AGP 时钟。过 高的时钟设定可能会严重地损坏 系统。

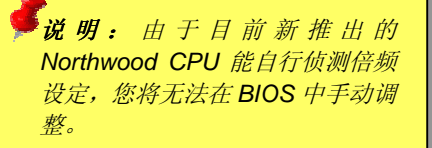

## 5. 如何设定 CPU 核心电压与工作频率

## 6. 支持第二 USB 接头

本主板支持4个USB连接接头,可连接各种使用USB接口的装置,例如:鼠标、键盘、调制解 调器、打印机等等。其中两个USB连接接口位于PC99彩色背板上,第二组则位于主板左侧。 您可以使用适当的数据线将第二组USB连接接头连接至主机前方面板上。

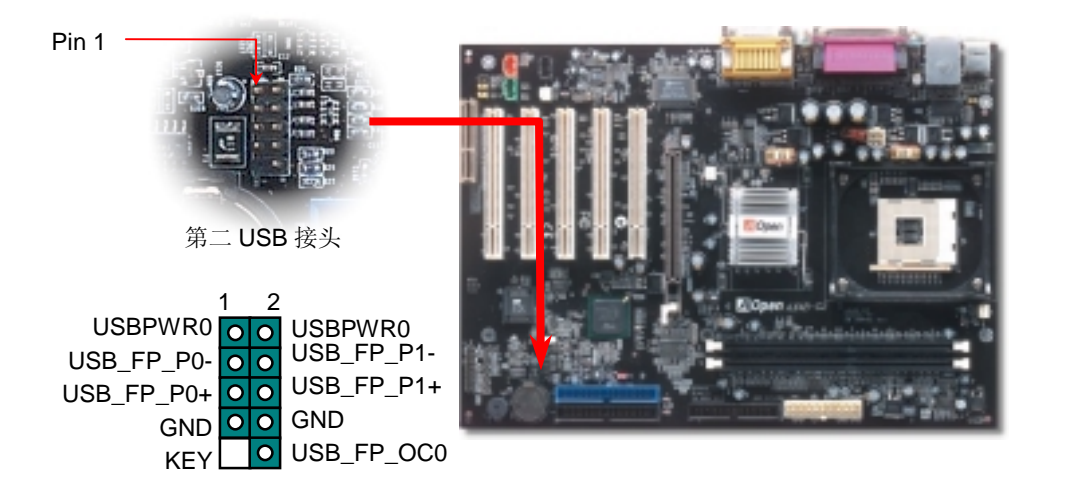

#### 8. 安装 IDE 装置与软驱

请您在安装 34 针软驱数据线与 40 针 IDE 数据线之前,确认排线安装方向是否正确(排线上 第一接脚通常用红色来标示)。排线安装方向错误会导致系统无法正常运行。

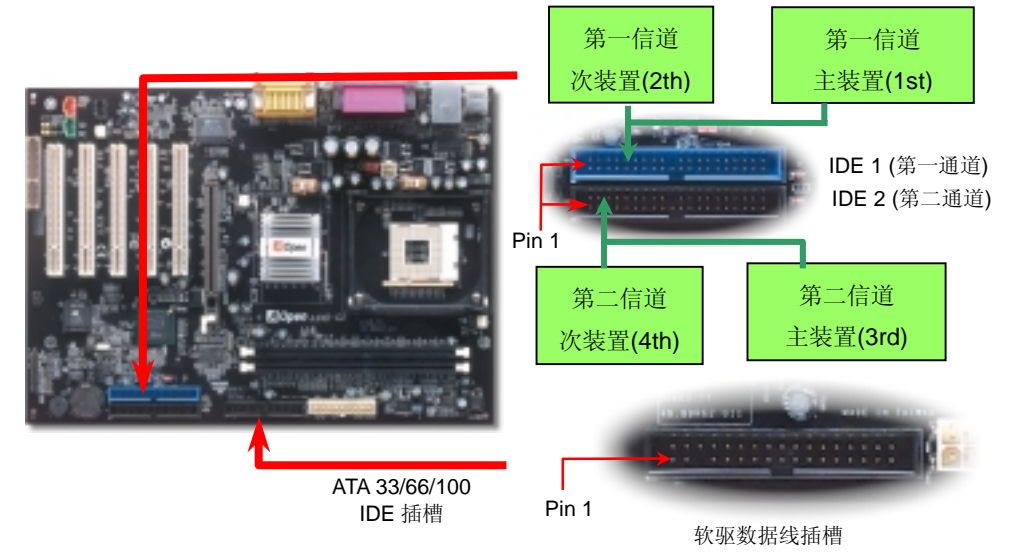

### 7. IrDA 红外线传输

IrDA 红外线传输接头需搭配红外线传输模块以及应用程序(例如 Laplink 或是 Windows95 中的直接电缆线联机程序),完成与笔记型计算机、PDA、打印机之间的资料无线传输。此接头可支持使用 HPSIR (115.2Kbps,有效距离 2 公尺)以及 ASK-IR (56Kbps)。

请将红外线传输模块安装于接头上,并进入BIOS中开启红外线传输功能,选择适当的UART 传输模式。请先确认接脚安装方向后再装入接头中。

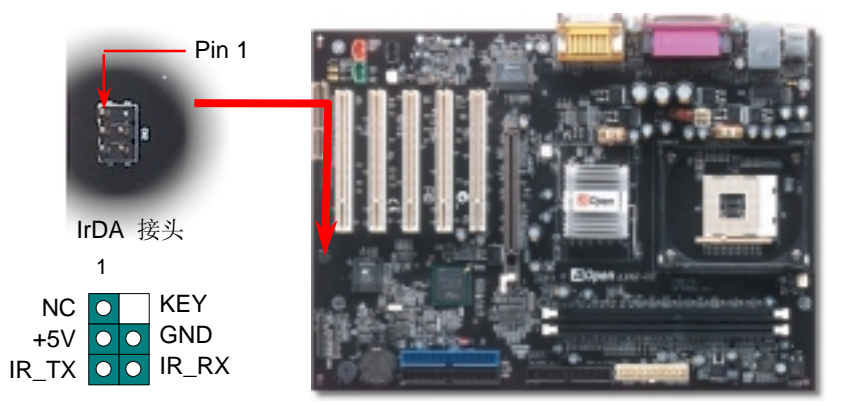

### 9. 安装机箱面板按键接头

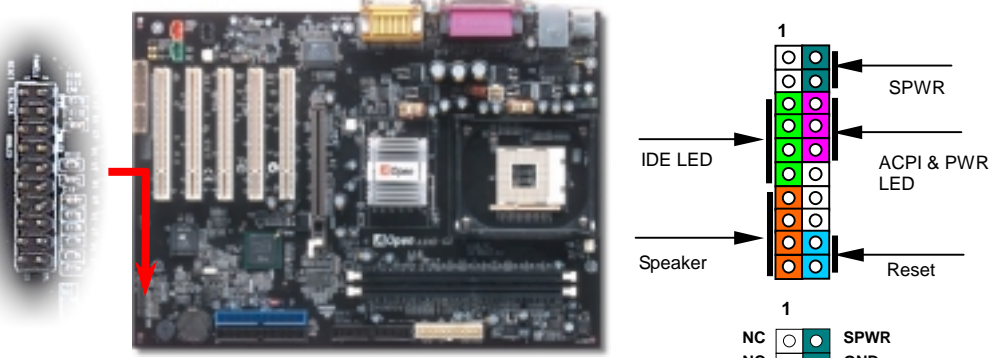

请您对照右方图标,将电源指示灯、PC喇叭、Reset 按钮的接线 连接到正确的位置。若是您已在 BIOS 设定中开启"挂起模式",当 您的计算机进入挂起模式时,ACPI 指示灯以及电源指示灯将会持 续闪烁。

请将 ATX 规格电源所提供的 2 针电源开关连接线插到 SPWR 电源开关的针脚。

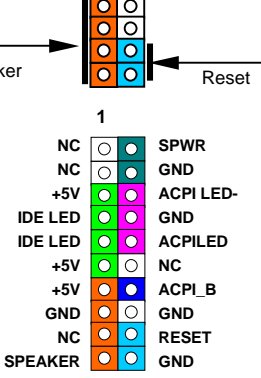

## 10. 安装前端音源输出接头

若您选用具有前端音源输出孔设计的机箱,在安装前端音源输出线之后,便能立即享受此功能绝佳的方便性。注意,在安装前端音源线之前,务必记得先取下黄色跳线帽(5-6 针以及 9-10 针)。若是您目前尚未打算使用此功能,请勿更动黄色跳线帽的位置。

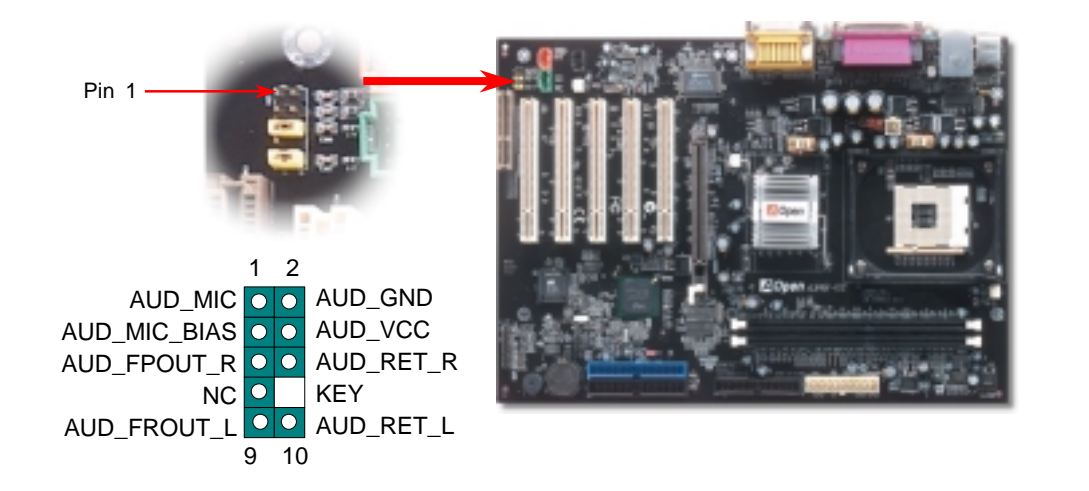

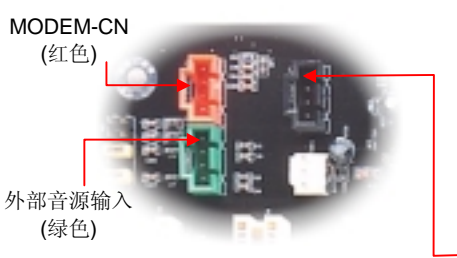

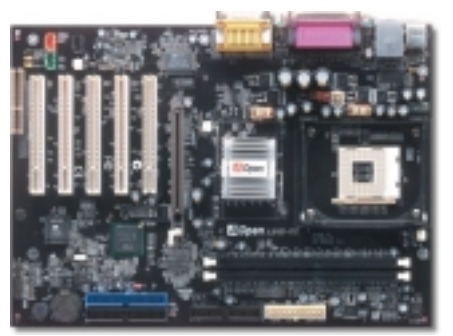

| 外部音调 | <b>颖输入接头</b> 的功能在于提供 | MPEG | 解压缩卡音 |
|------|----------------------|------|-------|
| 源输入, | 将译码音源送往音效芯片。         |      |       |

**MODEM-CN 接头**用来连接内置式调制解调器 Mono In 与 Mic Out 音源,将音源信息送往音效芯片处理。

**CD 音源输入接头**的功能在于提供 CD-ROM 或 DVD-ROM 的音源输入到主板的内置声卡。

CD 音源输入 (黑色)

12. 连接 CD 音源 / MODEM 音源 / 外部音源接头

| 接头       | Pin1    | Pin2 | Pin3 | Pin4    |
|----------|---------|------|------|---------|
| CD-IN    | Left    | GND  | GND  | Right   |
| MODEM-CN | Mono In | GND  | GND  | Mic Out |
| AUX-IN   | Left    | GND  | GND  | Right   |

#### 11. 10/100 Mbps 网络芯片 (仅 AX4B-G2N 具备)

南桥芯片 ICH2 已內含网络控制功能,搭配目前广泛使用的 Intel 82562ET 网络芯片后,提供 10/100M bps 的传输功能,满足您家庭或办公的用途所需。网络接头(RJ45)位于 USB 接头上 方。绿色 LED 灯表示联机状态,在联机时会亮起,并在传输资料时以闪烁表示;橙色 LED 灯 代表传输模式,灯亮时表示目前为 100Mbps 传输模式。您可在 BIOS 中开启或关闭本功能。

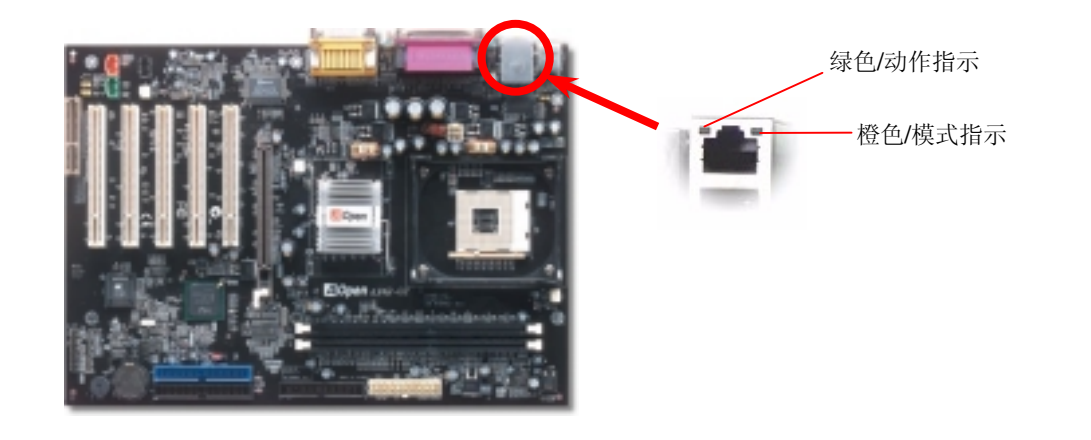

### 13. 安装网络芯片驱动程序 (限 AX4B-G2N)

请在附赠光盘中选择安装"Intel PRO Network Connections",轻松完成安装步骤,快乐享受网络。

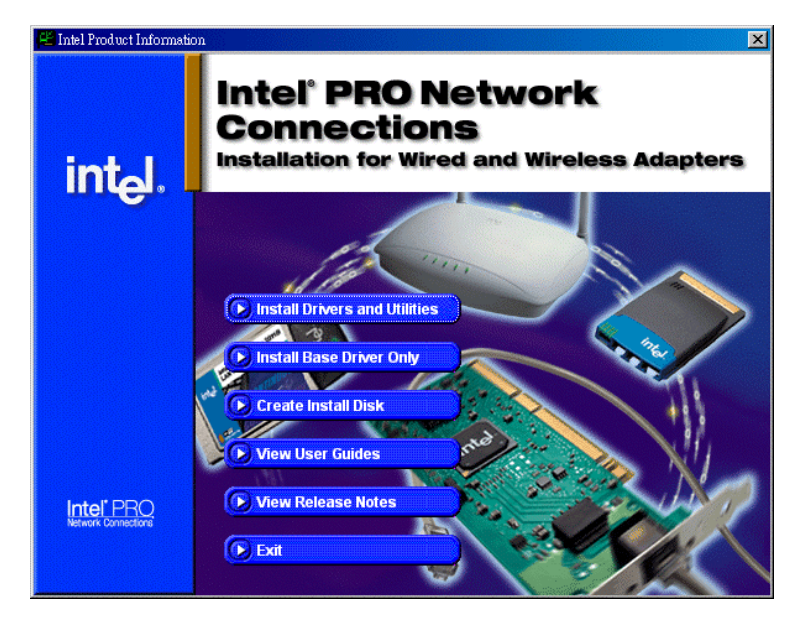

## 14. 启动计算机与 BIOS 设定

Del

在您完成所有数据线与跳线的安装设定之后,请在第一次开机时进入 BIOS 设定选单,您可以在开机自我测试(POST/Power On Self Test)时按下<Del>键,选择"Load Setup Defaults",加载最稳定的 BIOS 设定值。

#### CMOS Setup Utility - Copyright (C) 1984-2001 Award Software

| ► Standard CMOS Features                                        | Load Setup Defaults                                |  |
|-----------------------------------------------------------------|----------------------------------------------------|--|
| Advanced BIOS Features                                          | Load Turbo Defaults 🥂                              |  |
| Advanced Chipset Features                                       | Set Password                                       |  |
| Integrated Peripherals                                          | Save & Exit Setup                                  |  |
| ▶ Power Management Setup                                        | Exit Without Saving                                |  |
| ▶ PnP/PCI Configura                                             | faults                                             |  |
| ► PC Health Status                                              | faults                                             |  |
| ► Frequency/Voltage                                             |                                                    |  |
| Esc : Quit<br>F10 : Save & Exit Setup <b>特别注意:</b> 若无法确定各项计算机零组 |                                                    |  |
| Load Setu                                                       | 的品质,请勿加教"Load Turbo Defaults"<br>p C 以免造成计算机运行不稳定。 |  |

# 15. AOpen 附赠光盘

本光盘具有自动执行功能,您可以在选单中挑选所需的应用软件或驱动程序,依照指示说明 即可完成安装。

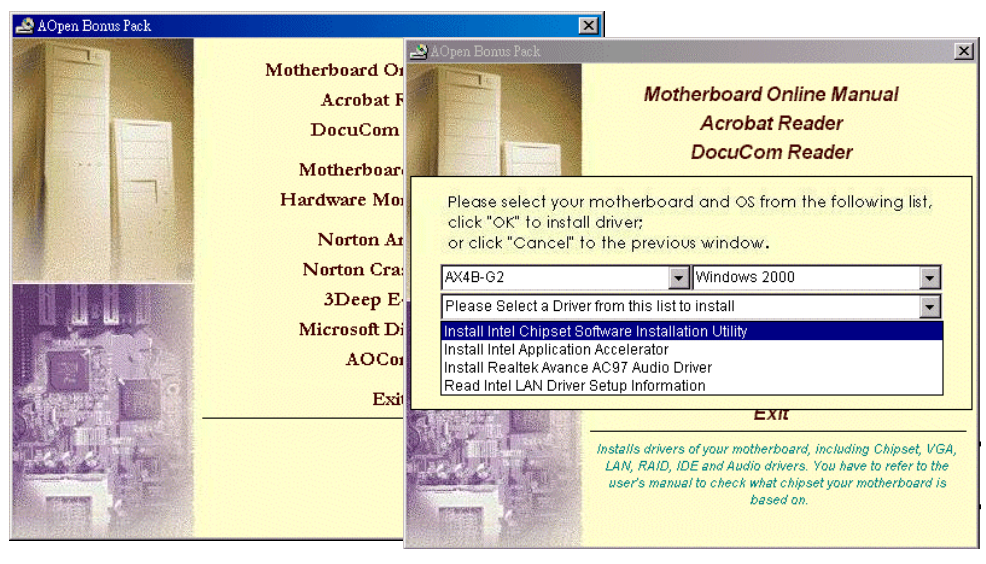

### 16. 安装音效芯片驱动程序

本款主板采用广受欢迎的 AC97 规格音效芯片,您可以在附赠光盘的选单中安装驱动程序,以发挥音效芯片的最大效能。

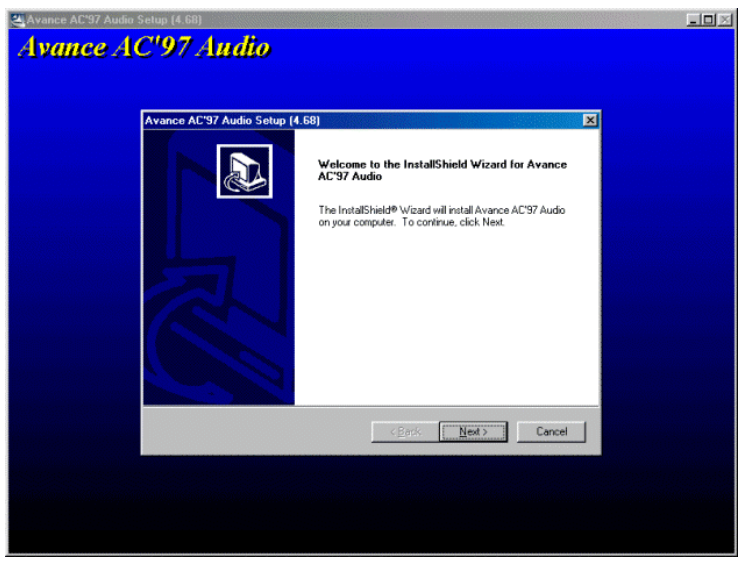

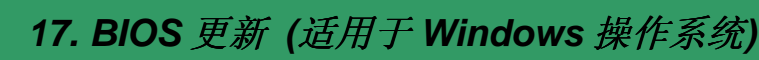

欢迎您使用视窗神刷(EzWinFlash)来更新 BIOS 版本,在更新 BIOS 之前请关闭其它应用 程序。

- 1. 请在建碁(Aopen)官方网站(http://www.aopen.com.tw)下载新版 BIOS 档案,本档案为 ZIP 格式压缩档。 范例: WAX4BG2N102.zip
- 2. 请用解压缩程序(例如 WinZIP, http://www.winzip.com)来解压缩 BIOS 档案。
- 请将还原之档案储存于同一文件夹中。
  范例: WAX4BG2N102.EXE、WAX4BG2N102.BIN
- 4. 请点选执行 WAX4BG2N102.EXE,视窗神刷(EzWinFlash)将会自动侦测主板型 号与 BIOS 版本,若是您误用不同型号的 BIOS 版本,BIOS 更新程序将会自行停止。
- 5. 请在程序选单中选择语言版本,并点选[Start Flash]以完成更新程序。
- 6. 视窗神刷(EzWinFlash)能自行完成 BIOS 更新程序。在更新完成之后, 您会看见对话窗口「请您重新启动 Windows」,选择[YES]。
- 7. 请在开机时进入 BIOS 设定选单,选择"Load Setup Defaults",加载最稳定的 BIOS 设定值。

特别注意:在 BIOS 的更新过程中可能会发生更新失败,导致 BIOS 资料损毁的情形。 所以若是您的主板运作正常,亦无需更正任何设定值的话,建议您不要随意更新 BIOS 资料。

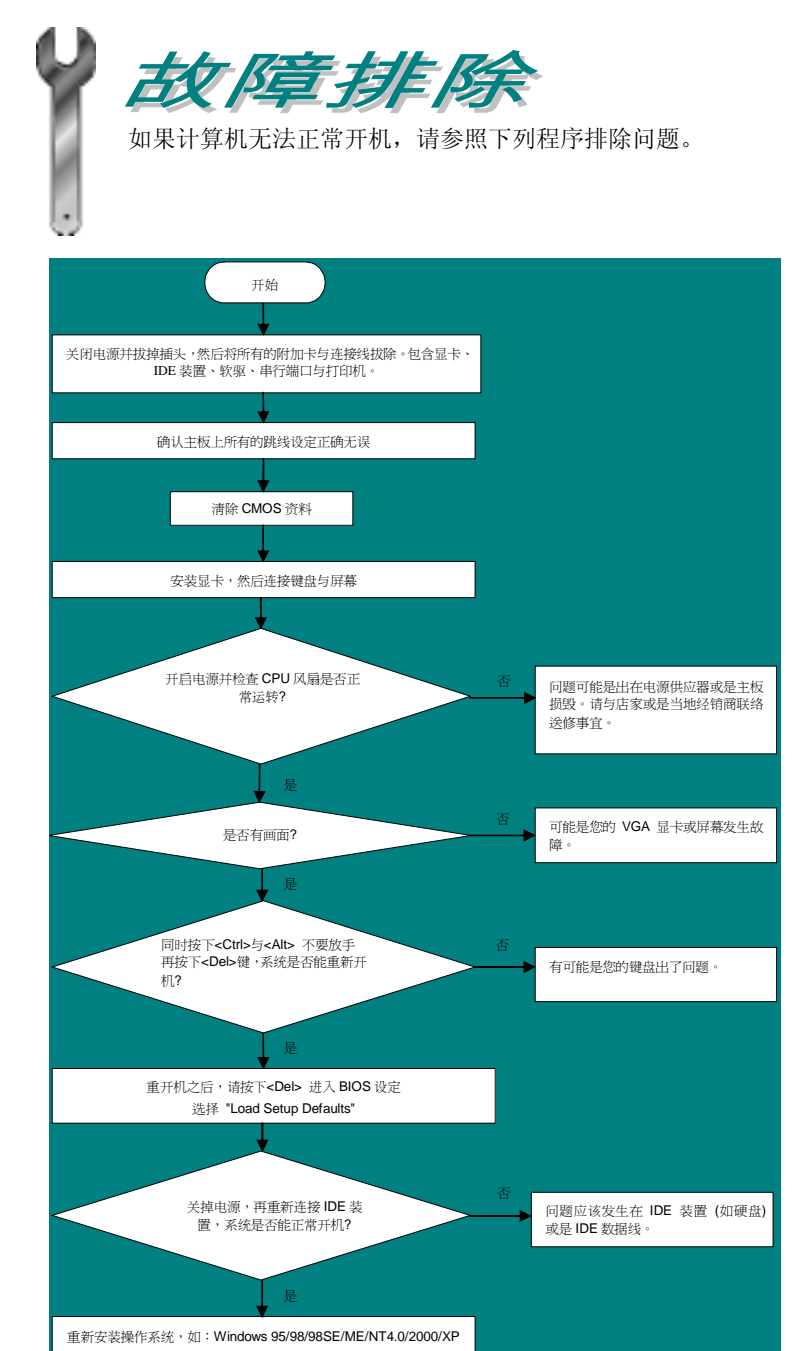

结束

## 产品料号与序号

产品序号与料号均印在条形码贴纸上。您可以在外包装盒上、主板正面或 ISA/CPU 插槽 旁找到此条形码贴纸。

例如:

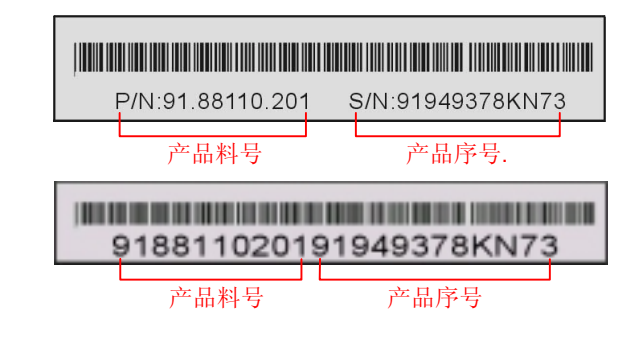

#### P/N: 91.88110.201 为产品料号, S/N: 91949378KN73 为产品序号

## 主板型号与 BIOS 版本

在开机自我测试(POST)画面左上方,计算机会显示出所使用的主板型号以及 BIOS 版本。例如:

AX4B-G2 R1.02 Jap. 01. 2003 AOpen Inc.

Award Plug and Play BIOS Extension v1.0A Copyright © 1998, Award Software, Inc.

AX4B-G2为主板型号,R1.02为BIOS版本

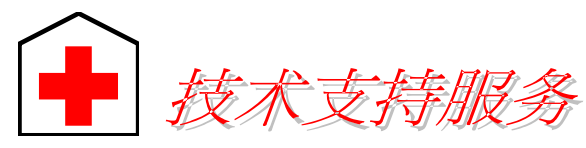

#### 亲爱的用户 您好,

非常感谢您支持爱护建碁(Aopen)产品,本公司相当乐意为您提供快速优质的技术服务。为了服务于与日俱增的广大用户们,我们不断努力改进客服品质与效率,为了避免耽误您宝贵的时间,建议您经由以下渠道来获得最迅速的帮助。

在您的协助配合之下,建碁(Aopen)将能为更多的用户提供最完善的服务。

#### 再次感谢您的协助。

建碁(Aopen)技术支持服务部 敬上

| 台湾                                                                                                    | 欧洲地区                 |  |  |
|----------------------------------------------------------------------------------------------------|----------------------|--|--|
| 建碁股份有限公司                                                                                                    | AOpen Computer b.v.  |  |  |
| Tel: 886-2-3789-5888                                                                                                    | Tel: 31-73-645-9516  |  |  |
| Fax: 886-2-3789-5899                                                                                                    | Fax: 31-73-645-9604  |  |  |
| 中国大陆                                                                                                    | 徳国                   |  |  |
| 艾尔鹏国际贸易(上海)有限公司                                                                                                    | AOpen Computer GmbH. |  |  |
| Tel: 86-21-6225-8622                                                                                                    | Tel: 49-1805-559191  |  |  |
| Fax: 86-21-6225-7926                                                                                                    | Fax: 49-2102-157799  |  |  |
| 美国                                                                                                    | 日本                   |  |  |
| AOpen America Inc.                                                                                                    | AOpen Japan Inc.     |  |  |
| Tel: 1-510-489-8928                                                                                                    | Tel: 81-048-290-1800 |  |  |
| Fax: 1-510-489-1998                                                                                                    | Fax: 81-048-290-1820 |  |  |
| 建碁 (AOpen) Web Site: <a href="http://www.aopen.com/">http://www.aopen.com/</a> 欢迎莅临下列网站,将您宝贵的建议、服务需求告诉我们:      英文网站: <a href="http://english.aopen.com.tw/tech/default.htm">http://english.aopen.com.tw/tech/default.htm</a> 日文网站: <a href="http://www.aopen.com.tw/tech/default.htm">http://www.aopen.com.tw/tech/default.htm</a> 繁体中文网站: <a href="http://www.aopen.com.tw/tech/default.htm">http://www.aopen.com.tw/tech/default.htm</a> 簡体中文网站: <a href="http://www.aopen.com.cn/tech/default.htm">http://www.aopen.com.tw/tech/default.htm</a> |                      |  |  |

**使用手册:**请详细阅读使用安装手册,确定所有设定及安装程序均正确。 <u>http://club.aopen.com.tw/downloads/</u>

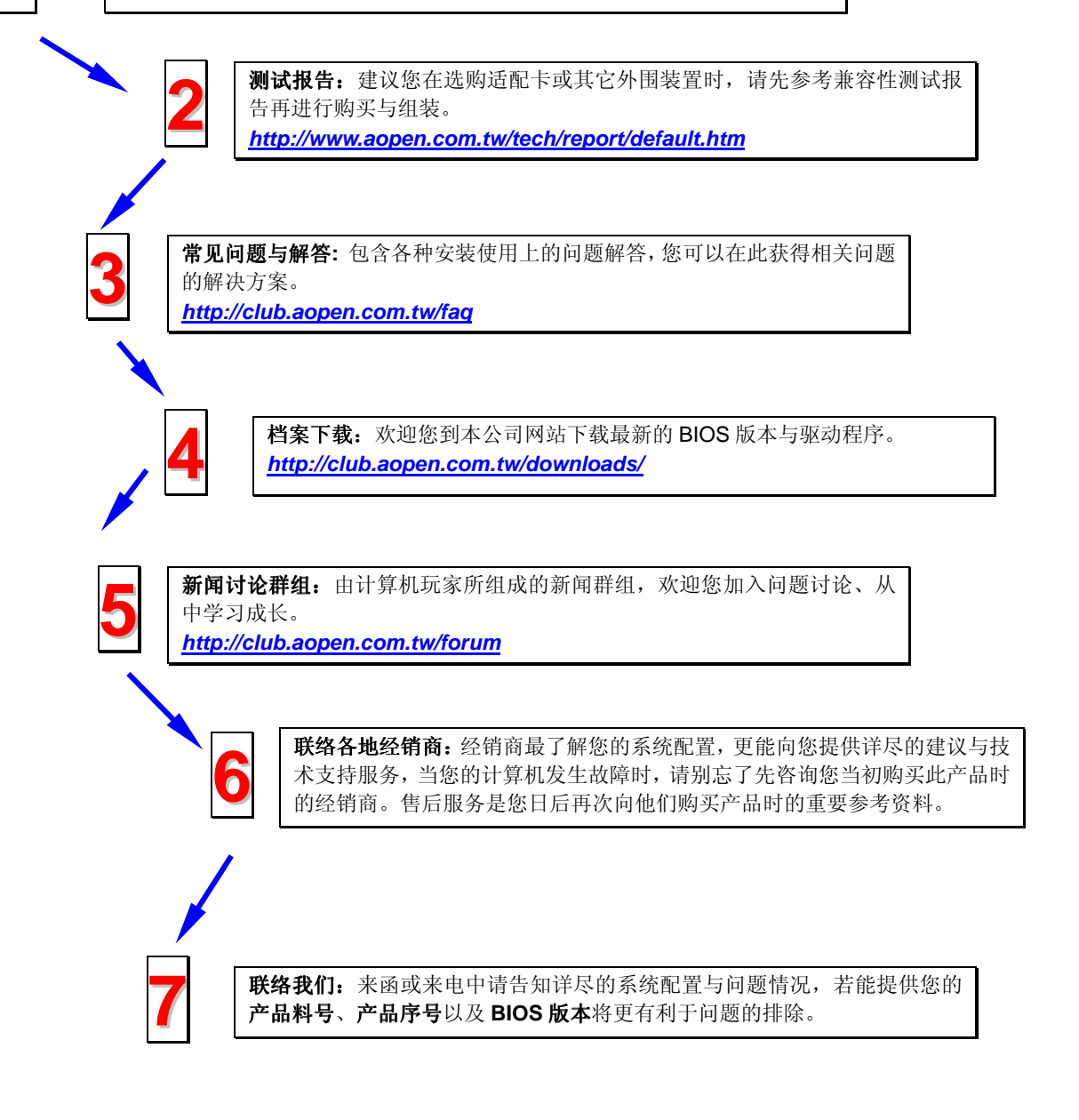